## Vermilion Local Schools – anonymous requisition form completion

Step 1. Go to - https://www.myscview.com/requisitions/requisition.aspx?d=vls

Step 2. Enter the requestor's email address in box 1.

Step 3. Enter the Vendor No in Box 2 (If you do not know the Vendor No see below for instructions). Once this is completed the vendor's name and address will automatically appear in Box 4. If you cannot find the vendor you are looking for please contact the board office.

Step 4. Enter the Deliver to Vendor No in Box 3, this is the location that the goods will be delivered to. This box will usually be the same every time for the person submitting a requisition. Here are a few commonly used deliver to codes:

VHS - 890139 SMS - 890140 VES - 890141 BUS GARAGE - 890142 BOE - 890143

If you cannot find the Deliver To Vendor No please contact the board office. Box 5 will auto populate.

## Instructions continue on the next page -

| Submit                   | Cancel                                                                   |     |           |     |                                         |       |  |  |  |
|--------------------------|--------------------------------------------------------------------------|-----|-----------|-----|-----------------------------------------|-------|--|--|--|
| Requester Email          |                                                                          | 耇   |           |     |                                         |       |  |  |  |
| Requisition No<br>(Auto) |                                                                          |     |           |     |                                         |       |  |  |  |
| Vendor No 2              |                                                                          | iii |           | 3   | eliver To Vendor No                     | 品     |  |  |  |
| Vendor                   |                                                                          |     |           |     | eliver To                               |       |  |  |  |
| 4                        |                                                                          |     |           | 5   | 5                                       |       |  |  |  |
| Requested PO Da          | ite                                                                      |     |           | Re  | Requisition Fund to be used/Description |       |  |  |  |
| 2/8/2016                 | •                                                                        |     |           | e   | 6                                       |       |  |  |  |
|                          |                                                                          |     |           |     |                                         |       |  |  |  |
| Who will place th        | e order                                                                  |     | •         |     |                                         |       |  |  |  |
| Add Line                 | Add Line Edit Line Delete Line Add a line for shipping charges if needed |     |           |     |                                         |       |  |  |  |
| # Quantity               | Un                                                                       | it  | Descripti | ion | Unit Price                              | Total |  |  |  |
| No data to display       |                                                                          |     |           |     |                                         |       |  |  |  |
|                          |                                                                          |     |           |     |                                         |       |  |  |  |
|                          |                                                                          |     |           |     |                                         |       |  |  |  |
|                          |                                                                          |     |           |     |                                         |       |  |  |  |
|                          |                                                                          |     |           |     |                                         |       |  |  |  |

Step 5. Add a description to Box 6 identifying the fund to be used for this requisition if known or a general description of the requisition request.

Step 6. Select who will place the order in Box 7. You have the choice of placing he order yourself or having the treasurer's office place the order.

| Who will place the order |   |
|--------------------------|---|
| 7                        | - |
|                          |   |
| I will place order       |   |
| Treasurer to place order |   |

Step 7. Add line item(s) to the requisition. Click on the button that says "Add Line." Then fill out the Quantity, Unit, Price per unit and Description. Once all of the lines are completed click on the "Update" button. If you have more items that need entered, continuing adding lines until finished. Here is what a line should look like:

| A                | dd Line                            | Edit Line           | Delete Line | Add a line for shipping charges if needed |            |              |
|------------------|------------------------------------|---------------------|-------------|-------------------------------------------|------------|--------------|
| #                | Quantity                           | Un                  | it          | Description                               | Unit Price | Total        |
| Qu<br>\$1<br>De: | antity: 6<br>55.00<br>scription: H | +<br>Hon Task Chair | Unit: Chair | s Price:                                  | Ut         | odate Cancel |
|                  |                                    |                     |             |                                           |            |              |

\*Don't forget to add a line for shipping charges if needed

Here is what your screen might look like after adding 3 line items:

| Ad | ld Line  | Edit Line | Delete Lin | e   | Add a line for shipping charges if needed |            |          |
|----|----------|-----------|------------|-----|-------------------------------------------|------------|----------|
| #  | Quantity | Un        | it         |     | Description                               | Unit Price | Total    |
| 1  | 6.000    | Chairs    |            | Ho  | n Task Chairs                             | \$155.00   | \$930.00 |
| 2  | 6.000    | Floor Mat |            | Cla | ssroom floor mats for chairs              | \$45.00    | \$270.00 |
| 3  | 1.000    | Desk      |            | De  | sk for science lab                        | \$235.00   | \$235.00 |
|    |          |           |            |     |                                           |            |          |
|    |          |           |            |     |                                           |            |          |
|    |          |           |            |     |                                           |            |          |
|    |          |           |            |     |                                           |            |          |
|    |          |           |            |     |                                           |            |          |
|    |          |           |            |     |                                           |            |          |

Step 8. Go to the top of the screen and select the "Submit" button.

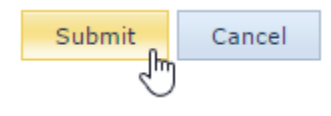

## Here is instructions on how to lookup a Vendor No.

Step 1. Next to Box 2, click on the binoculars icon

| Vendor No |   |
|-----------|---|
| 2         | 禕 |
|           |   |

Step 2. In the Vendor Name box type in the first few letters of the vendors name, the more letters you enter the fewer the results will be. Then select the "find" button, a list of results will display in the lower grid. Once the vendor you are looking for is in the results grid double click on that line and you will be taken back to the main form where the vendor number and address will be populated for you. This is the same process for the Deliver To Vendor No.

| elect Ven        | dor                       |                  |                     |  |
|------------------|---------------------------|------------------|---------------------|--|
| /endor N<br>stan | Name<br>卷                 | Status<br>Active | •                   |  |
| Starting         | Vendor No                 | Ending           | g Vendor No         |  |
| Find<br>No       | Close                     | Phone            | Address             |  |
| 79212            | STANBURY UNIFORMS, INC    | (660) 258-2246   | PO BOX 100          |  |
| 78760            | STANDARD CHAIR OF GARDNER |                  | 1 S MAIN ST         |  |
| 78770            | STANDARD DISPLAYS         | (216) 771-2449   | 1615 E 25TH STREET  |  |
| 79050            | STANDARD STATIONERY CO    | (312) 810-1335   | 2251 S FOSTER       |  |
| 79200            | STANDARD WELDING CO       | (800) 523-1898   | 1864 E 28TH STREET  |  |
| 79205            | STAN HWYETT HALL          | (330) 836-5533   | 714 N. PORTAGE PATH |  |
| 625249           | STANLEY HUGHES            |                  | 37675 DOOVYS ST     |  |
|                  |                           |                  |                     |  |
| 628405           | STANLEY J KIELAR          |                  | 1005 SANTA FE COURT |  |